# Can Filter Update

Copyright  $\ensuremath{\mathbb{C}}$  <09.08.2020> by <Smok>. All Rights Reserved.

## **Table of contents**

| Getting Started | 3 |
|-----------------|---|
| Getting help    | 3 |

### **Getting Started**

## **Getting help**

#### Can Filter RH

Can Filter module since version > 5.5 has possibility to update firmware. Can Filters with sw 5.4 or lower there is not possible to update firmware !!

How to check actual SW in filter :

- 1. Set all switch (1,2,3,4) OFF
- 2. Power up can Filter (12V)
- 3. Now LED will blink , for example sw 5.4 LED blink 5 times , next will be short time pause and next 4 blinks.

How to update firmware:

- 1. Set Switch on CAN FIlter : 1-ON ; 2,3,4-OFF
- 2. Connect CAN 6-14 UHDS to CAN Filter
- 3. Connect Power to CAN Filter 12V
- 4. Start UHDS software and choose from menu "CAN FIlter RH" .
- 5. Press write Flash and choose proper file.
- 6. That is ALL

Now if we can set switches for test and check firmware

Select option:

| 😤 Select ECU |          |  | _ C X |
|--------------|----------|--|-------|
| Mercedes     |          |  | *     |
| 🔺 Mitsubishi |          |  |       |
| 🗝 Nissan     |          |  |       |
| 📲 Opel       |          |  |       |
| Porsche      |          |  |       |
| PSA 🗠        |          |  |       |
| 🔤 Renault    |          |  |       |
| ⊳• Rover     |          |  |       |
| ⊳•● Saab     |          |  |       |
| Ssangyong    |          |  |       |
| ⊳•• Smart    |          |  | _     |
| Subaru       |          |  |       |
| suzuki       |          |  |       |
|              |          |  |       |
| I oyota      |          |  |       |
|              |          |  | =     |
| Wamaha       |          |  |       |
| Tallialia    |          |  |       |
|              |          |  |       |
|              |          |  | -     |
|              |          |  |       |
|              | V Ok     |  |       |
|              | <b>v</b> |  |       |

Write Flash:

Can Filter Update

| WultiECU-X UHDS v3.6.3.5 2020-08-09 13:31:22                                                                                                    |                                                           |                                                                                           | _ <b>D</b> _ X                                                                                                    |
|----------------------------------------------------------------------------------------------------|-----------------------------------------------------------|-------------------------------------------------------------------------------------------|----------------------------------------------------------------------------------------------------|
| Can Filter RH                                                                                                    |                                                           |                                                                                           |                                                                                                    |
| Session Start 15:35:08<br>Write FLASH Can Filter RH<br>License Accepted<br>Init Ok<br>Prog Mode OK<br>SN: F51958C087EAC7<br>SW: 55<br>Erase OK<br>Writing<br>progess 26% | Functions   Read EE   Write EE   Read FLASH   Write FLASH | UHDS Interface<br>SWA<br>SWB<br>Upd.Status<br>Date SW<br>SN :<br>Name<br>HW Status<br>LID | HELP<br>News<br>Information<br>00000561<br>1154<br>Ok<br>25.07.2020<br>SN 7207295<br>MultiTool<br>Ok<br>940010001B737063 |
|                                                                                                    |                                                           |                                                                                           |                                                                                                    |

#### Connection:

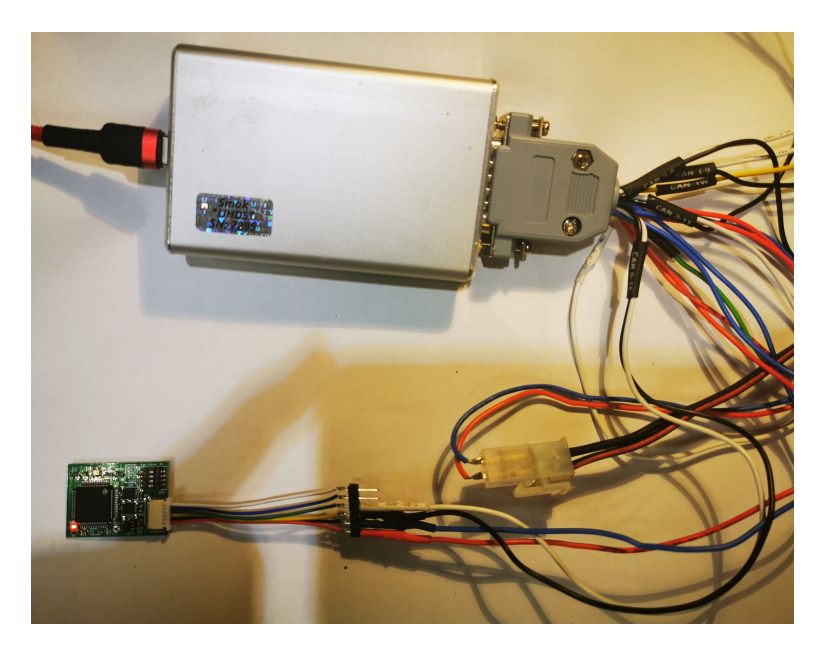